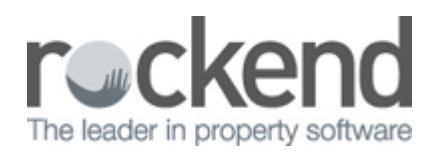

# How to Change Owner Statement Style 13 to another Statement Style

#### Overview

You may have an Owner that is on Statement Style 13 and this requires to be changed to another statement style.

You must be mindful that statement style 13 has the ability to withhold funds from the Owner (i.e. outgoings) and this sits and accumulates. These funds will journal across to the owner rental funds once the statements style is changed.

#### Steps

NOTE: This process can only be completed immediately after the end of month/files update process or if there are no transactions against the owner for the month.

- 1. Do a backup of your current data. We recommend you rename the backup i.e. beforestatementchange.dat.zip
- 2. Go to Files > Owner and select the owner
- 3. Click on the Enquiry tab and ascertain if any outgoings monies are being withheld.

Make a note of the amount as you may need to journal these funds to a separate variable outgoings card if you decide to set up a separate Variable Outgoings Owners to run your outgoings funds.

| 🔱 Owner Details         |           |                  |                |               |                 |
|-------------------------|-----------|------------------|----------------|---------------|-----------------|
| Alpha index GRIFFITHSR  |           |                  | A              | ctive         |                 |
| Name Ms Rachel Griffith | s         |                  |                |               | ×               |
| General Payment Notes   | Enquiry F | Properties 0/S D | Disbs Budget   | Tax & Charges | Cancel - ESC    |
|                         | Owner     | Outgoings        | MTD            | YTD           |                 |
| Balance brought forward |           | 6,998.00         | 6,998.00       |               | Action - F1     |
| Plus:-                  |           |                  |                |               |                 |
| Rent receipts           | 1,100.00  | 500.00           | 1,600.00       | 1,600.00      | Clear - F2      |
| Sundry receipts         | 330.00    | 0.00             | 330.00         | 5,748.00      |                 |
| Journal credits         | 0.00      | 0.00             | 0.00           |               | ×               |
| Less:-                  |           |                  |                |               | Delete - F3     |
| Disbursements           | 27.27     | 0.00             | 27.27          | 80.00         |                 |
| Management fees         | 24.00     | 0.00             | 24.00          | 330.40        |                 |
| Taxation                | 0.00      | 0.00             | 0.00           | 0.00          | Add Mode - F4   |
| Bank Charges            | 1.00      | 0.00             | 1.00           | 3.50          |                 |
| Postage and sundries    | 0.00      | 0.00             | 0.00           | 8.00          |                 |
| Journal debits          | 0.00      | 0.00             | 0.00           | 0.00          | Search - F7     |
| GST paid on fees        | 2.40      | 0.00             | 2.40           | 33.84         | Ò               |
| Current balance         | 1,375.33  | 7,498.00         | 8,873.33       |               | Last Edits - F9 |
|                         | Show out  | standing         | Calculate rent |               | $\checkmark$    |
|                         | Dalar     | ices             | payout         |               | 0K · F12        |

Click on the Payments tab in the same Owner Details screen
 Choose the desired statement style that you wish to change to under Layout Style

6. Click OK-F12

| 👶 Owner Details                                                                                                    |                 |
|----------------------------------------------------------------------------------------------------|-----------------|
| Alpha index GRIFFITHSR Active                                                                                                    |                 |
| Name Ms Rachel Griffiths                                                                                                    | ×               |
| General Payment Notes Enquiry Properties 0/S Disbs Budget Tax & Charges                                                                                                    | Cancel - ESC    |
| Payment method Auto deposit (EFT)                                                                                                    | Action - E1     |
| Deposit account name Ms Rachel Griffiths<br>Account number 987456321                                                                                                    |                 |
| BSB 082-124                                                                                                    | Clear - F2      |
| Comment NAB Balmain                                                                                                    | Delete - F3     |
| EFT Reference<br>Flat payment amount \$0.00                                                                                                    | Add Mode - E4   |
| Permanent (Tick to retain Amount and Comment at EOM) Amount (0.00                                                                                                    |                 |
| Comment                                                                                                    | Search · F7     |
| Statement control       Group       A       Layout style       13       No. of copies       2          Additional address details       Modify       Send statement by Email       Image: Comparison of Copies       Image: Comparison of Copies       Image: Copies       Image: Copies       Image: Copies | Last Edits - F9 |

- 7. Ensure that any brought forward balances are removed form the tenant Details. Go to Files > Tenant select the tenant and click on the Rental Tab
- 8. Remove the balance in B/F Balance field at the bottom of each column that is being utilised
- 9. Click OK-F12

| 🐕 Tenant Details   |                   |                     |                     |                 |
|--------------------|-------------------|---------------------|---------------------|-----------------|
| Alpha index DOYT.  | AO                |                     | Active              |                 |
| Lease name Doyta   | o Thai Restaurant |                     | 1 2 3 🚞             |                 |
| General Rental B   | ank Reneg/Inspect | Notes/Mail/Reminder | Invoices Commercial |                 |
|                    |                   |                     |                     | ×               |
| Description        | Rent              | Outgiongs           |                     | Cancel - ESC    |
| Amount GST Excl    | \$1,000.00        | \$500.00            | \$0.00              |                 |
| GST                | \$100.00          |                     |                     | Action - F1     |
| Amount GST Incl    | \$1,100.00        |                     |                     |                 |
| Use GST Incl Amt   |                   |                     |                     | Clear - F2      |
| Period             | M1                | M1                  | M1                  |                 |
| Paid To last month | 30/08/13          | 30/09/13            | 30/04/13            | Delete - F3     |
| Paid To date       | 31/10/13          | 31/10/13            | 30/04/13            | 4               |
| Rent received      | \$1,000.00        | \$500.00            | \$0.00              | Add Mode - F4   |
| Credit this month  | \$0.00            | \$0.00              | \$0.00              |                 |
| Credit last month  | \$0.00            | \$0.00              | \$0.00              | Status - F6     |
| Periods paid       | 1                 | 1                   | 0                   |                 |
| Commission %       | 0.00              | 0.00                | 100.00              | Search - F7     |
| Account code       | 101               | 161                 | 481                 |                 |
| B/F Balance        | \$1,000.00        | \$0.00              | \$0.00              | Last Edite - E9 |
| Direct debit       | Disable           | Disable             | Disable             | Last Euris - P3 |
| Withhold           |                   |                     |                     |                 |
|                    |                   | 5                   | S                   | UK+FIZ          |

## Setting up a Separate Variable Outgoings Cards

If you wish to continue to separate your Outgoings monies from your rental monies for your owner you will need to follow the steps below:-

- Remove VO's from existing tenant details
- Setup new master files for your VO's to be withheld separately
- Journal the existing Outgoings monies to the new VO's card

### Steps

- 1. Go to Files > Tenant, select the tenant and click on the Rental Tab
- 2. Remove the details in the 'Outgoings' column to match one of your blank columns and click OK-F12

| 🐕 Tenant Details   |                   |                     |                     |                 |
|--------------------|-------------------|---------------------|---------------------|-----------------|
| Alpha index DOYT   | AO                |                     | Active              |                 |
| Lease name Doyta   | o Thai Restaurant |                     | 1 2 3 🚞             |                 |
| General Rental B   | ank Reneg/Inspect | Notes/Mail/Reminder | Invoices Commercial |                 |
|                    |                   | [                   |                     | ×               |
| Description        | Rent              | Outgiongs           |                     | Cancel - ESC    |
| Amount GST Excl    | \$1,000.00        | \$500.00            | \$0.00              |                 |
| GST                | \$100.00          |                     |                     | Action - F1     |
| Amount GST Incl    | \$1,100.00        |                     |                     |                 |
| Use GST Incl Amt   |                   |                     |                     | Clear - F2      |
| Period             | M1                | M1                  | М1                  |                 |
| Paid To last month | 30/08/13          | 30/09/13            | 30/04/13            | Delete - F3     |
| Paid To date       | 31/10/13          | 31/10/13            | 30/04/13            | 4               |
| Rent received      | \$1,000.00        | \$500.00            | \$0.00              | Add Mode - F4   |
| Credit this month  | \$0.00            | \$0.00              | \$0.00              |                 |
| Credit last month  | \$0.00            | \$0.00              | \$0.00              | Status - F6     |
| Periods paid       | 1                 | 1                   | 0                   |                 |
| Commission %       | 0.00              | 0.00                | 100.00              | Search - F7     |
| Account code       | 101               | 161                 | 481                 |                 |
| B/F Balance        | \$1,000.00        | \$0.00              | \$0.00              | Last Edits - F9 |
| Direct debit       | Disable           | Disable             | Disable             |                 |
| Withhold           |                   |                     |                     | OK - F12        |
|                    |                   |                     |                     |                 |

- 3. Setup a new owner card. Go to Files > Owner and click on Add Mode-F4
- 4. Start the alpha index with VO followed by the original owner alpha i.e. the owner alpha index is GRIFFITHSR, the alpha index would be VOGRIFFITH
- 5. Ensure that you set the payment method on the Payment tab to Carried Forward

| \rm Owner Detai       | ls                                                          |                 | 👃 Owner Details                                                                   |                  |
|-----------------------|-------------------------------------------------------------|-----------------|-----------------------------------------------------------------------------------|------------------|
| Alpha index 🛛 🗸 🖓     | DGRIFFITH Active                                            |                 | Alpha index VOGRIFFITH Active                                                     |                  |
| Name Va               | riable Outgoings Held - R Griffiths  🗎                      | ×               | Name Variable Outgoings Held - R Griffiths                                        | ×                |
| General Pay           | ment Notes Enquiry Properties 0/SDisbs Budget Tax & Charges | Cancel · ESC    | General Payment Notes Enquiry Properties 0/S Disbs Budget Tax & Charges           | Cancel - ESC     |
| Address               | 34 Louisa Road                                              | Action - F1     | Payment method Carried forward                                                    | Action - F1      |
|                       | BIRCHGROVE NSW 2041                                         | Clear · F2      | Lomments Ms Rachel Griffiths<br>987456321                                         | Clear - F2       |
| Contact<br>Salutation | Ms Griffiths                                                | Delete - F3     | 082-124<br>NAB Balmain                                                            | Delete - F3      |
| Home<br>Work          | (02) 9555 1975<br>(02) 9238 1345                            | Add Mode - F4   | Flat payment amount \$0.00                                                        | Add Mode - F4    |
| Fax<br>Mobile         | 0407 912 741                                                | Search - F7     | Permanent [2] (Tick to retain Amount and Comment at EOM) Amount \$0.00<br>Comment | Q<br>Search - F7 |
| E-mail                | rachel@brothersandsisters.com.au                            | Last Edits - F9 | Statement control                                                                 | Last Edits - E9  |
| % amount re           | tained 100. Balance to owner                                | 0K · F12        | Aroup A                                                                           | 0K - F12         |

- 6. Setup a new property card. Go to Files > Property and click on Add Mode-F4
- 7. Start the alpha index with VO followed by the properties alpha index i.e. the property alpha index is DARL722, the alpha index would be VODARL722

| ổ Property Det                         | ails                                                                |                                                                                                    |                                                           |                                 |                   |  |                 |
|----------------------------------------|---------------------------------------------------------------------|----------------------------------------------------------------------------------------------------|-----------------------------------------------------------|---------------------------------|-------------------|--|-----------------|
| Alpha index                            | VODARL722                                                           |                                                                                                    |                                                           | Activ                           | /e                |  |                 |
| Address                                | Variable Outgoings Held                                             |                                                                                                    |                                                           |                                 |                   |  |                 |
|                                        | 1/722 Darling Str                                                   | reet                                                                                                    |                                                           |                                 |                   |  |                 |
| Suburb                                 | BALMAIN                                                             | S                                                                                                    | tate NSW                                                  |                                 | P/Code 2041       |  |                 |
| Reminders<br>General Fina<br>Owner     | Gained/Lost   M<br>ancial   Advert   I<br>VOGRIFFITH<br>Go to owner | Maintenance Other<br>Notes Tenants Co<br>Ms Rachel Griffith<br>34 Louisa Road<br>BIRCHGROVE NS<br>H:(02) 9555 1975 | mmercial   Strata   +<br>s<br>SW 2041<br>W:(02) 9238 1345 | Holiday Insurar                 | nce Reg. Payments |  | Cancel - ESC    |
| Category                               | lass Commercial                                                     | •                                                                                                    | Property mar                                              | ager Clark (CK                  | .) –              |  | Delete - E3     |
| Reporting o<br>Ke                      | rder 1<br>20                                                        | Search for key                                                                                                    | Assistan<br>Re                                            | t PM Mary (MC<br>pairs No Manag | i) –<br>ger –     |  | Add Mode - F4   |
| Area co                                | de Balmain                                                          | -                                                                                                    | Re                                                        | ferral No Manag                 | ger 🔹             |  |                 |
| Inspection                             |                                                                     |                                                                                                    | _                                                         |                                 |                   |  | Search - F7     |
| Last inspe<br>Inspection<br>Last Inspe | ction date 17/01<br>Fee(Excl) 20.00<br>ction Fee(Incl):\$22         | 2.00 24/10/08                                                                                                    | 2                                                         |                                 |                   |  | Last Edits - F9 |
|                                        |                                                                     |                                                                                                    |                                                           |                                 |                   |  | OK - F12        |

- 8. Setup a new tenant card. Go to Files > Tenant and click on Add Mode-F4
- 9. Start the alpha index with VO followed by the tenant alpha index i.e. the tenant alpha index is DOYTAO, the alpha index would be VODOYTAO.
- 10. Setup the outgoings amount on the 1st column of the rental tab.

| S Tenant Details                                                          |                 | 🄏 Tenant Details   |                    |                       |                            |                 |
|---------------------------------------------------------------------------|-----------------|--------------------|--------------------|-----------------------|----------------------------|-----------------|
| Alpha index VODOYTAD Active                                               |                 | Alpha index VODO   | YTAO               |                       | Active                     |                 |
| Lease name 🛛 Variable Outgoings - Doytao Thai Restaurant 1 2 3            | 1               | Lease name Variabl | e Outgoings - Doyt | ao Thai Restaurant    | 1 2 3                      |                 |
| General Rental Bank Reneg/Inspect Notes/Mail/Reminder Invoices Commercial | -               | General Rental B.  | ank Reneg/Inspe    | ect Notes/Mail/Remind | er   Invoices   Commercial |                 |
| Property VDDARL722 Shop 1/722 Darling Street                              | Cancel - ESC    | Description        | Outgoings          |                       |                            | Cancel - ESC    |
| So to property                                                            |                 | Amount GST Excl    | \$500.00           | \$0.00                | \$0.00                     |                 |
| Ms Rachel Griffiths<br>Ms Griffiths                                       | Action - F1     | Period             | M1                 | M1                    | M1                         | Action - F1     |
| Go to owner Home:(02) 9555 1975 Work:(02) 9238 1345                       |                 | Paid To last month | 31/08/13           | 31/08/13              | 31/08/13                   |                 |
| Contact                                                                   | Elear - F2      | Paid To date       | 31/10/13           | 31/10/13              | 31/10/13                   | Clear - F2      |
| Name Doytao Thai Restaurant   Add contact  Bernove contact                |                 | Rent received      | \$0.00             | \$0.00                | \$0.00                     |                 |
| Salutation Ms Adissa Wang 101 Total contacts: 1                           | Delete : 52     | Credit this month  | \$0.00             | \$0.00                | \$0.00                     | Delete · F3     |
| Date of Bith _/_/_                                                        |                 | Credit last month  | \$0.00             | \$0.00                | \$0.00                     |                 |
| Home (02) 9588 4747 Work (02) 9555 1589                                   | Add Made E4     | Periods paid       | 0                  | 0                     | 0                          | Add Mode - F4   |
| Fax (02) 9555 1555 Mobile 0419 987 654                                    | Add Mode - F4   | Commission %       | 0.00               | 0.00                  | 100.00                     |                 |
| Email jenny, skerman@rockend.coma.u                                       |                 | Account code       | 101                | 161                   | 481                        | Status - F6     |
| Primary Contact 🛛 Lease Contact 📝 Accounts Contact 📝 Repairs Contact      | Status - F6     | B/F Balance        | \$0.00             | \$0.00                | \$0.00                     |                 |
| Lease                                                                     |                 | Direct debit       | 🔲 Disable          | Disable               | Disable                    | Search · F7     |
| Short name Doytao Thai Restaurant Bond required \$0.00                    | Search - F7     |                    |                    |                       |                            |                 |
| Original lease date _/_/ Vacating _/_/_ Bond no                           | L©              |                    |                    |                       |                            | Last Edits - F9 |
| Lease start date _/_/ Termination _/_/ Bond collected \$12,252.60         | Last Edits - F9 |                    |                    |                       |                            |                 |
| Lease end date _/_/ Lease break _/_/ Bond held \$0.00                     | ✓               |                    |                    |                       |                            | 04.512          |
|                                                                           | 0K - F12        |                    |                    |                       |                            | 01.112          |

The Outgoings previously withheld under statement style 13 (which you noted down at the beginning of this document) can now be journalled from the existing/original owner to the newly created variable outgoings held owner.

- 1. Go to Transactions > Journals and select the type as 'Owner'
- 2. Transfer from the existing/original owner to the new variable outgoings owner card you have created.
  - Use the account code that is used when receipting funds i.e. 161
  - Transfer the amount of the withheld outgoings

| 🖉 Journal Entries                                                                                      |              |
|----------------------------------------------------------------------------------------------------|--------------|
| Type Owner   Select Journal Type                                                                       |              |
| DEBIT                                                                                                  |              |
| Owner GRIFFITHSR<br>Balance<br>7498.00<br>Ms Rachel Griffiths<br>34 Louisa Road<br>BIRCHGROVE NSW 2041 |              |
| Description Transfer withheld Variable Outgoings                                                       |              |
| Account code 161 Uutgoings - General                                                                   |              |
| CREDIT                                                                                                 |              |
| Owner VOGRIFFITH Variable Outgoings Held - R Griffith                                                  |              |
| Balance<br>0.00                                                                                        | Details - E6 |
|                                                                                                    |              |
| Description Transfer withheld Variable Outgoings                                                       |              |
| Account code 161 Outgoings - General                                                                   | Clear • F2   |
| Amount \$7,498.00 GST \$0.00 Excl GST \$7,498.00                                                       | OK - F12     |

3. Check if there is any outstanding disbursements or recurring transactions that would normally be taken from the withheld funds and ensure these are cancelled. You can then recreate the outstanding disbursement and recurring transactions against the newly created VO property

Important: When receipting the tenants rent and outgoings, this will need to be done in 2 separate receipt transactions. One receipt to rent against the tenant rent card and then another receipt to the tenant outgoings card (VO's card).

02/02/2016 10:52 am AEDT